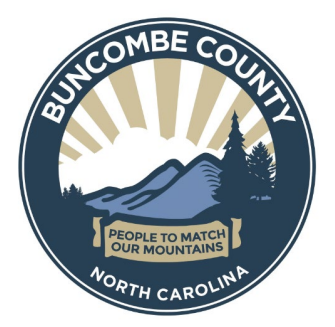

## INSTRUCTIONS FOR CURRENT VENDORS THAT DO NOT HAVE AN ACCOUNT ON THIS SITE

If you currently are engaged in business with our organization and have not been provided a company ID please contact us by email at <a href="mailto:Procurement@buncombecounty.org">Procurement@buncombecounty.org</a> to get your login credentials.

Once you have been provided a company ID and username follow the instructions below.

Click on Sign In

|                                        | Aug 07 2023 16:16:06                                                                                                    | No Login Detected       |
|----------------------------------------|----------------------------------------------------------------------------------------------------|-------------------------|
| Main • Contracts Solicita              | tions * Help * Document Library                                                                                                    |                         |
| No Login Detected                      | Welcome to the Buncombe County Vendor/Supplier Portal                                                                                                    |                         |
| Already have an Account?               | This system is designed for Buncombe County and it's business partners better and more efficiently manage contact information, contract requests and solicitation/procurement process.<br>To begin, click the 'login now' button to the left.<br>Don't have an account? Click the 'create account' button to the left to begin. |                         |
| Need a User Account?<br>Create Account |                                                                                                    |                         |
| CobbleStone Software 2023 - Collal     | Allow actions performed in this system will be logged for auditing purposes.  Versio Versio                                                                                                    | on: 22.1.1 (rev 230302) |
| Cobbiestone sontware 2025 - Conar      | version cateway version                                                                                                    | m. 22.1.1 (rev 230302)  |

You will now click on "If you forgot your password".

| Collaboration Gateway: Login                                     |  |
|------------------------------------------------------------------|--|
| Username                                                         |  |
| Password                                                         |  |
| Company ID                                                       |  |
| $\Box$ I have read and agree to the <u>Terms and Conditions.</u> |  |
| Login                                                            |  |
| If you forgot your passwork. <u>click here</u> .                 |  |

The next screen, enter your 1. Username, 2. Company ID, and 3. click on Rest Password.

|    | Collaboration | Gateway: Reset Password |
|----|---------------|-------------------------|
|    |               |                         |
| 1. | Username:     | Username                |
| 2. | Company ID:   | Company ID              |
|    |               |                         |
| 3. |               | Reset Password          |
|    |               | Back to Login           |

You will receive an email from ContractAlerts@buncombecounty.org with the subject line **Buncombe County Vendor/Supplier Gateway Password Reset.** Click on the link in the email to reset your password.

You should now have the option to set up your password. Enter New Password and Retype Password.

Passwords must be a minimum of 8 characters; Must contain at least 1 lowercase letter; Must contain at least 1 uppercase letter; Must contain at least 1 number; Must contain at least 1 special character; Cannot contain spaces.

| Collaboration Gateway: Reset Password |  |
|---------------------------------------|--|
| New Password:                         |  |
| Password                              |  |
| Retype Password:                      |  |
| Retype Password                       |  |
|                                       |  |
| Save Password                         |  |
|                                       |  |
|                                       |  |

Once you've completed the password change, 1) sign into your account, enter 2) Username, 3) Password, 4) Company ID, 5) check I have read and agree to the Terms and Conditions, and Login.

| No Login Detected        |    |                                                                  |  |
|--------------------------|----|------------------------------------------------------------------|--|
|                          |    | Collaboration Gateway: Login                                     |  |
| Already have an Account? |    |                                                                  |  |
|                          | 2) | Username                                                         |  |
| 1) Sign In               | 3) | Password                                                         |  |
| Need a User Account?     | 4) | Company ID                                                       |  |
|                          | 5) | $\Box$ I have read and agree to the <u>Terms and Conditions.</u> |  |
| Create Account           |    | Login                                                            |  |
|                          |    | If you forgot your password, <u>click here</u> .                 |  |

You now have access to the Buncombe County Vendor/Supplier Portal.

This step is important for your business because Merchant Commodity Codes help the County identify and include all relevant suppliers in solicitation events by matching business needs with service codes and categories. <u>a:</u> Login to the Vendor Portal, select **Contacts/Users** from the tool bar at the top of the screen, then click on **My Company Info.** 

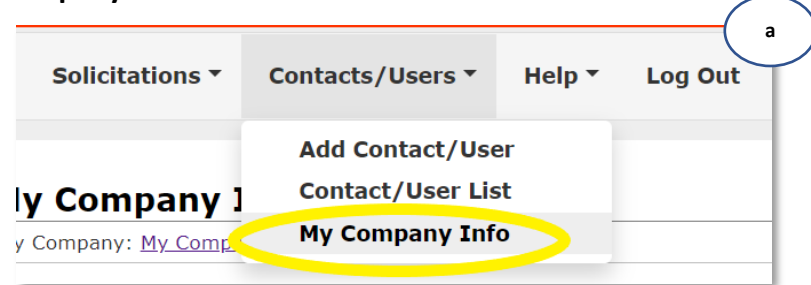

<u>b:</u> On the **My Company Information** screen, scroll down to **Merchant Commodity Codes** and click on **Add Additional Service.** 

|                          | b                                                     |
|--------------------------|-------------------------------------------------------|
| Merchant Commodity Codes |                                                       |
|                          | There are currently no services added on your account |
|                          | Add Additional Service                                |
|                          |                                                       |

You may type in key words and the field will populate with the best matches.

| endor Product Service Codes |                                                               |   |  |
|-----------------------------|---------------------------------------------------------------|---|--|
| There are current           | ly no services added on your account                          |   |  |
| Add Additional Service:     | construction                                                  | • |  |
|                             | Airport Facility Construction                                 | - |  |
|                             | Athletic Facility Construction                                |   |  |
|                             | Barriers and Enclosures, Construction                         | 1 |  |
|                             | Boxes, Shoring (For <b>Construction</b><br>Worker Protection) |   |  |

<u>c:</u> Select **Submit** to add each relevant code. Multiple codes may be added by selecting **Add Additional Service** and submitting all relevant codes. *Note: Adding multiple codes is recommended.* 

| Add Additional Service: | Airport Facility Construction | $\Box$ |
|-------------------------|-------------------------------|--------|
|                         | Submit Cancel                 | - 1    |

You may now want to review the current Company Information on this screen and make any updates. If additional contacts or users are to be added include them under "Add Contact/User".

When done you can close the browser window or logout by selecting **Logout** at the top left of the screen.